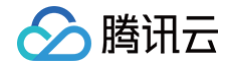

# 实时互动-工业能源版 Demo体验

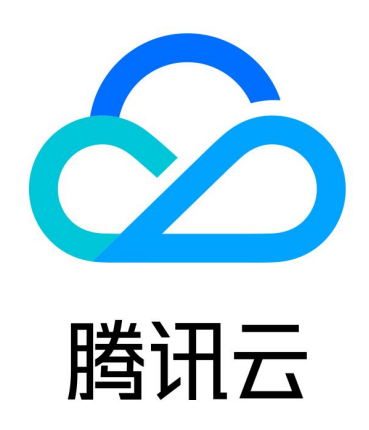

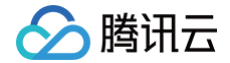

【版权声明】

©2013-2025 腾讯云版权所有

本文档(含所有文字、数据、图片等内容)完整的著作权归腾讯云计算(北京)有限责任公司单独所有,未经腾讯云 事先明确书面许可,任何主体不得以任何形式复制、修改、使用、抄袭、传播本文档全部或部分内容。前述行为构成 对腾讯云著作权的侵犯,腾讯云将依法采取措施追究法律责任。

【商标声明】

# 🕗 腾讯云

及其它腾讯云服务相关的商标均为腾讯云计算(北京)有限责任公司及其关联公司所有。本文档涉及的第三方主体的 商标,依法由权利人所有。未经腾讯云及有关权利人书面许可,任何主体不得以任何方式对前述商标进行使用、复 制、修改、传播、抄录等行为,否则将构成对腾讯云及有关权利人商标权的侵犯,腾讯云将依法采取措施追究法律责 任。

【服务声明】

本文档意在向您介绍腾讯云全部或部分产品、服务的当时的相关概况,部分产品、服务的内容可能不时有所调整。 您所购买的腾讯云产品、服务的种类、服务标准等应由您与腾讯云之间的商业合同约定,除非双方另有约定,否则, 腾讯云对本文档内容不做任何明示或默示的承诺或保证。

【联系我们】

我们致力于为您提供个性化的售前购买咨询服务,及相应的技术售后服务,任何问题请联系 4009100100或 95716。

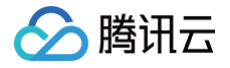

# **Demo**体验

最近更新时间: 2025-02-13 10:37:43

# 申请开通

申请业务开通,单击实时互动-工业能源版 开通申请。

## 快速跑通 Demo

单击 控制台 > 开发辅助 > 快速跑通Demo , 按照页面引导流程进行项目和设备创建、Demo 下载、配置修改、授 权申请绑定等步骤,并运行 Demo 体验。

## 手动操作流程

推荐使用快速跑通demo进行体验。若想了解具体的详细步骤,也可按下述步骤手动进行。

#### 步骤1:创建项目和设备

参见 <mark>控制台指南</mark> ,在控制台创建项目、设备 ID、设备密码。用于推流端和拉流端的 config.json 中账户信息配 置。

#### 步骤2:申请试用授权

\_<mark>控制台 > 视频授权</mark> 中,单击**前往申请**,填写问卷后获取下发的试用授权,并单击**绑定授权**按钮,对目标设备绑定 试用授权 。

## 步骤3:Demo 下载

- 现场设备端
- 远端设备端

#### 步骤4:运行现场设备 Demo(推流端)

1. 修改推流端 Demo 目录下, config.json 配置文件。根据现场设备配置生成工具 或 现场设备配置说明,修改 config.json 配置文件,最小节点如下:

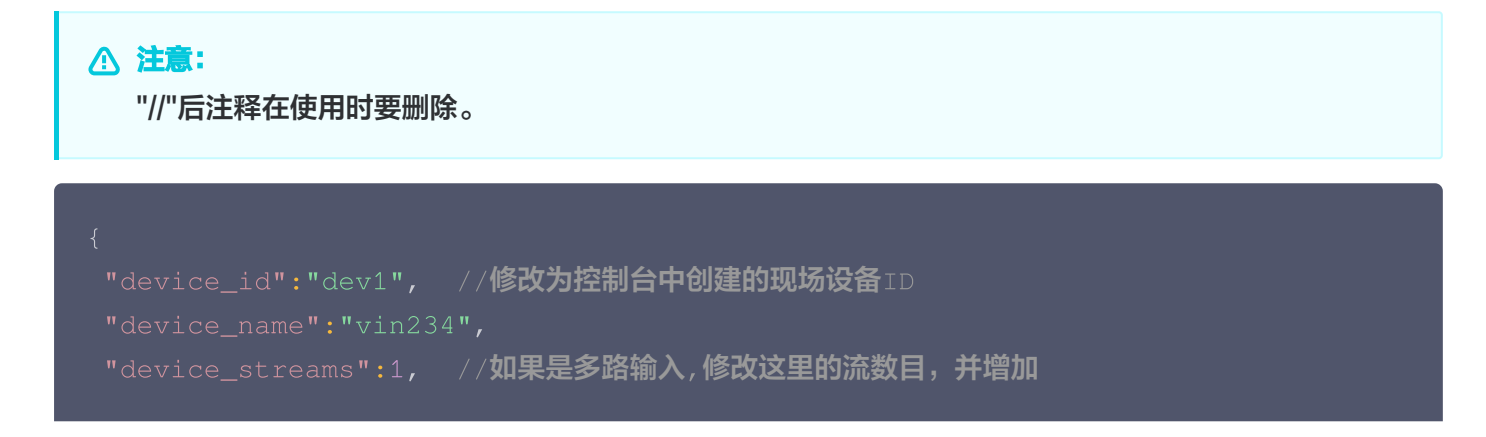

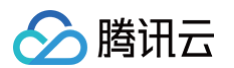

| streams_config <b>数组中的元素个数</b>                                     |      |
|--------------------------------------------------------------------|------|
| "cloud_mode":"public",                                             |      |
| "certificate":"./device.pem",                                      |      |
| "projectid" : "xxxxx", //修改为控制台中创建的项目ID                            |      |
| "password": "xxxxx", //修改为控制台中创建的密码                                |      |
|                                                                    |      |
|                                                                    |      |
|                                                                    |      |
|                                                                    |      |
|                                                                    |      |
|                                                                    |      |
| "camera":0, // <b>修改为实际接入的相机,对应</b> /dev/videox                    |      |
| "protocol":"v412" // <b>如果为外部输入</b> yuv <b>数据,修改为</b> outside。 如果为 | l外部输 |
| 入编码流数据,修改为outenc                                                   |      |
|                                                                    |      |
|                                                                    |      |
|                                                                    |      |
|                                                                    |      |

2. Linux 启动运行脚本 run\_loader.sh,等待远端设备拉流,成功启动后,提示连接服务器成功。

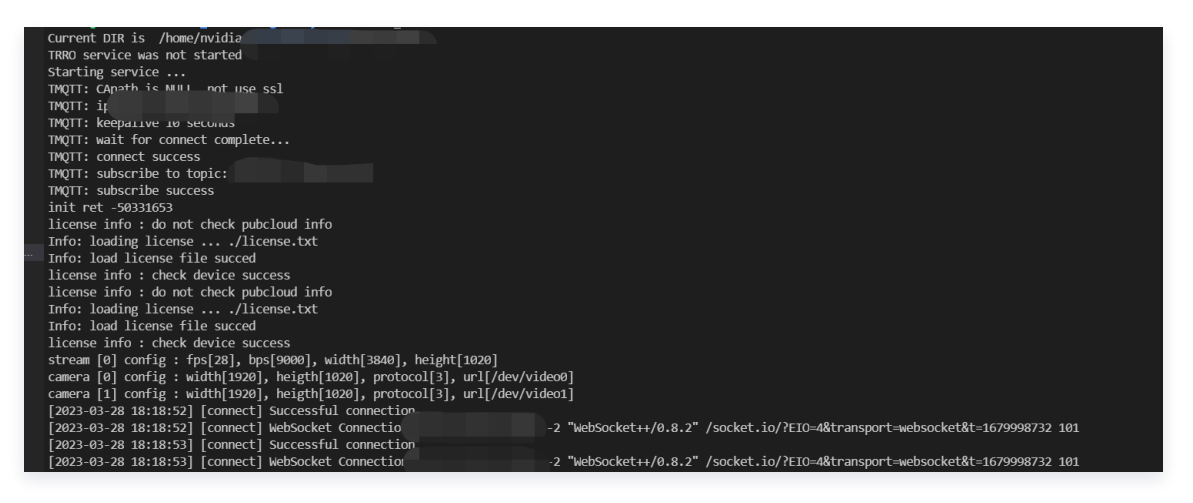

# 步骤5:运行远端设备 Demo(拉流端)

**1. 修改拉流端 Demo 目录下**, config.json 配置文件。根据 远端设备配置生成工具 或 远端设备配置说明, 修改 config.json 配置文件。

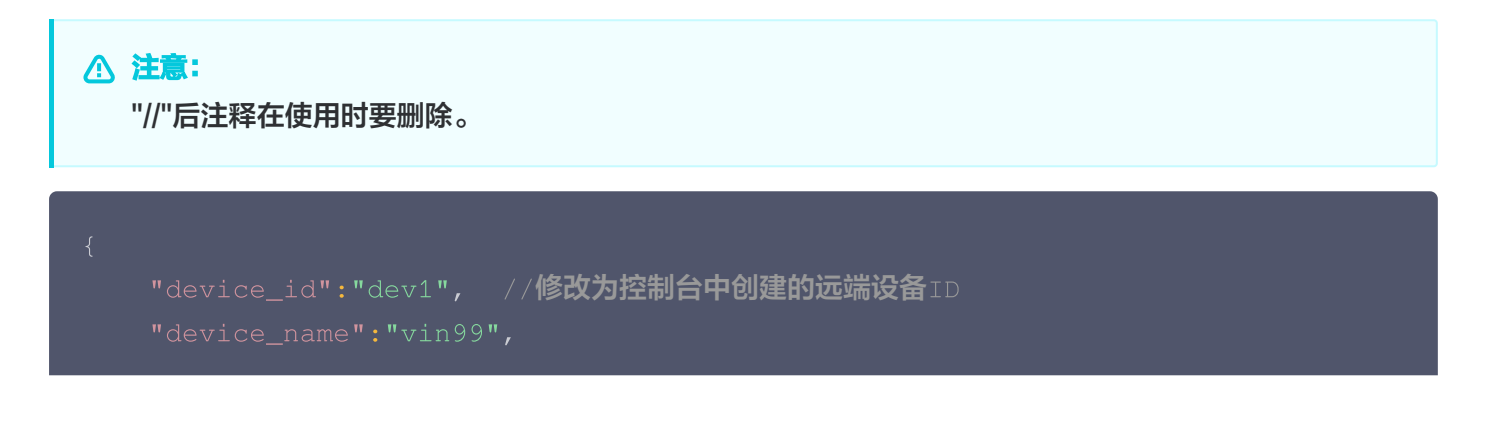

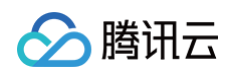

| "cloud_mode":"public",                  |
|-----------------------------------------|
| "certificate":"./device.pem",           |
| "projectid" : "xxxxx", //修改为控制台中创建的项目ID |
| "password": "xxxxx" //修改为控制台中创建的密码      |
|                                         |
|                                         |

#### 2. 启动拉流端程序:

- Windows 端双击运行 QtApplicationWidget1.exe
- O Linux 端运行 run.sh: ./run.sh

#### 单击 select,选择拉流的网关设备,并 confirm。单击 connect 进行拉流。

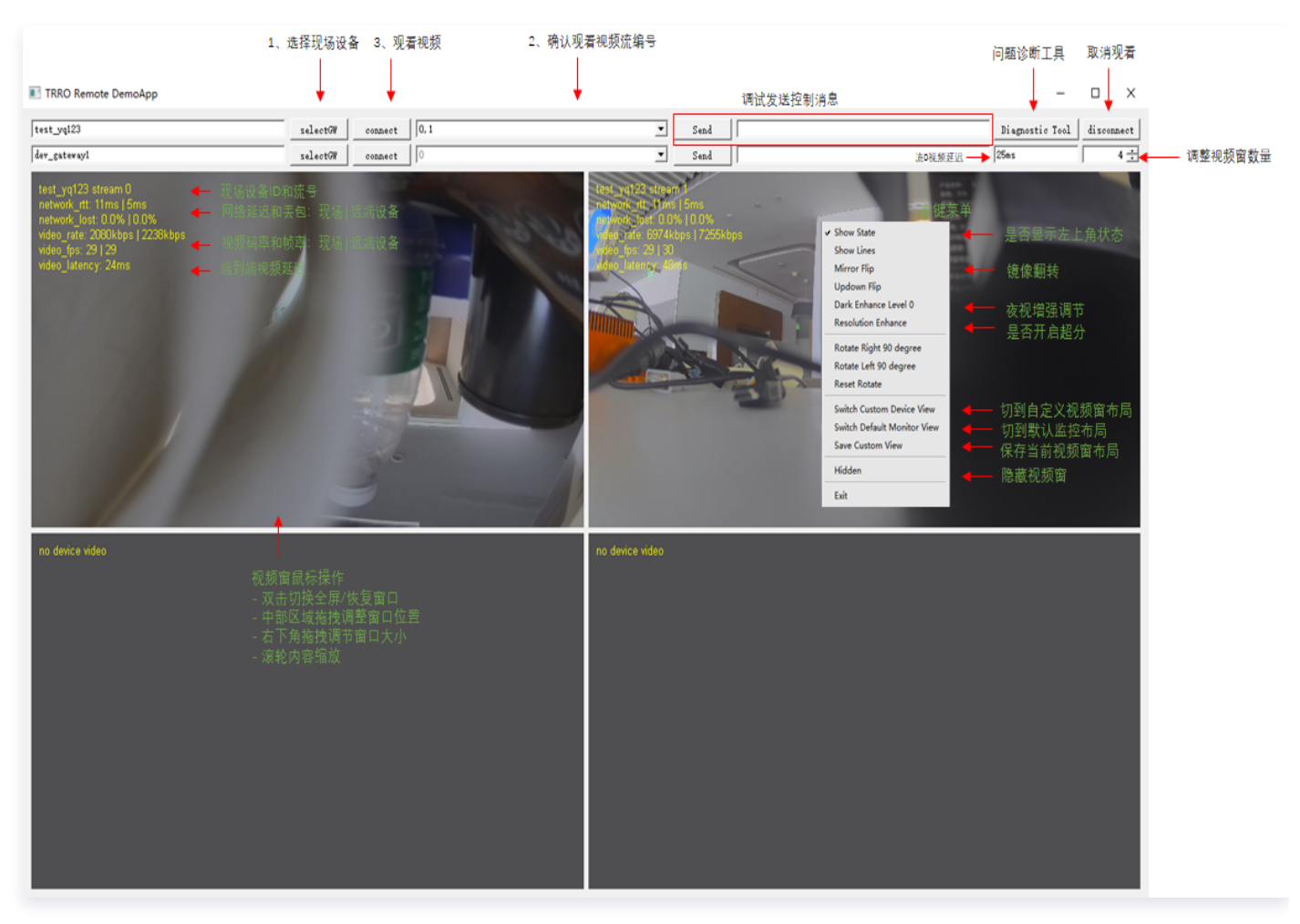